1 – Após a instalação, clique com o botão direito em cima do ícone do *PJe Office* (localizado na parte inferior direito), selecione a opção **Configuração do Certificado**. Após isso, selecione a opção **sempre** na aba **preferências**.

۰ ·

|                            | Tipo: Descrição:                            |   |
|----------------------------|---------------------------------------------|---|
|                            |                                             |   |
|                            |                                             | 9 |
|                            | Preferências Avançado PKCS11 PKCS12         |   |
| onfiguração de Certificado | Solicitação da senha do certificado:        |   |
| ssinador on-line           | Apenas no primeiro acesso                   | 8 |
| og                         | Apenas no primeiro acesso                   |   |
| Sistema                    | Apenas no primeiro acesso (com confirmação) |   |
| air                        | Sempre                                      |   |
|                            |                                             |   |
|                            |                                             |   |

2 – Vá na guia avançado e clica em na opção Tipo MSCAPI, e logo após na lista de certificados, escolha o certificado com seu nome, depois clica em Concluir. Caso essas opções não aparece, seguir o passo 3 em diante.

| Certificado Conf                               | figurado                                        |                                        |                                                         |                  |                   |               |    |
|------------------------------------------------|-------------------------------------------------|----------------------------------------|---------------------------------------------------------|------------------|-------------------|---------------|----|
| Tipo: MSCAPI                                   | Descriçã                                        | o:                                     |                                                         |                  |                   |               | _  |
| OU= (EM BI                                     | RANCO)                                          |                                        |                                                         |                  |                   | - 8           | 1  |
| OU=                                            |                                                 |                                        |                                                         |                  |                   |               | ľ  |
| CN=.                                           |                                                 |                                        |                                                         |                  |                   |               | i  |
| L                                              |                                                 |                                        |                                                         |                  |                   |               |    |
|                                                | uancada pucacu                                  | 0100010                                |                                                         |                  |                   |               |    |
| referências A                                  | vançado PKCS11                                  | I PKCS12                               |                                                         |                  |                   |               |    |
| Providers:                                     |                                                 |                                        |                                                         |                  |                   |               |    |
|                                                |                                                 |                                        |                                                         |                  |                   |               | _  |
| Tipo                                           | Descrição                                       |                                        |                                                         |                  |                   |               |    |
| Tipo<br>MSCAPI                                 | Descrição<br>KeyStore: Windo                    | ws-MY, Quant.                          | Certificados                                            | s: 1             |                   |               |    |
| TIDO<br>MSCAPI<br>PRC311                       | Descricão<br>KeyStore: Windo                    | ws-MY, Quant.                          | Certificados                                            | s: 1<br>Henoken  | , cibrary, c.     | .jwindowsjsy  | 5. |
| Tipo<br>MSCAPI<br>PRC311                       | Descrição<br>KeyStore: Windo<br>Token:          | ws-MY, Quant.                          | Certificados                                            | s: 1<br>. enoken | , ciprary, c.     | .jwindowsjsy  | 5. |
| Tipo<br>MSCAPI<br>PRC311                       | Descrição<br>KeyStore: Windo                    | ws-MY, Quant.                          | Certificados                                            | s: 1<br>. eroken | , Libi arý, c.    | .jwindowsjsy  | 5. |
| Tipo<br>MSCAPI<br>PRC311                       | Descrição<br>KeyStore: Windo<br>Token:          | ws-MY, Quant.                          | Certificados                                            | s: 1             | , Library. C.     | .jwindowsjsy  | 5. |
| Tipo<br>MSCAPI<br>PRC311                       | Descrição<br>KeyStore: Windo<br>Token:          | ws-MY, Quant.                          | Certificados                                            | s: 1<br>. eroken | , Library, C.     | .)windowsjsy  | 5. |
| Tipo<br>MSCAPI<br>PRC311                       | Descrição<br>KeyStore: Windo<br>TOKEN:<br>ados: | ws-MY, Quant.                          | Certificados<br>, reame                                 | s: 1<br>. etoken | , Library, C      | .jwindowsjsy  | 5  |
| Tipo<br>MSCAPI<br>PRC311<br>Lista de certific  | Descrição<br>KeyStore: Windo<br>TOKEN.<br>ados: | ws-MY, Quant.                          | Certificados<br>, reame:                                | s: 1<br>. eroken | , Library, C      | .)windowsjsy  | 5. |
| Tipo<br>MSCAPI<br>PRC311<br>Lista de certific  | Descrição<br>KeyStore: Windo<br>Token:<br>ados: | ws-MY, Quant.<br>Certific<br>AC Certi  | Certificados<br>, reames<br>ado do Emiss                | ser              | , Libral ý, c.    | .jwindowsjsy  | 5. |
| Tipo<br>MSCAPI<br>PRC311<br>Lista de certifica | Descrição<br>KeyStore: Windo<br>Token:<br>ados: | ws-MY, Quant.<br>Certifica<br>AC Certi | Certificados<br>, reame:<br>ado do Emiss<br>sign RFB G5 | sor              | , LIDI OL Y . C . | .jwindowsjsy  | 5  |
| Tipo<br>MSCAPI<br>PRC311<br>Lista de certific  | Descrição<br>KeyStore: Windo<br>Token:<br>ados: | ws-MY, Quant.<br>Certifica<br>AC Certi | Certificados<br>, reame:<br>ado do Emiss<br>sign RFB G5 | sor              | , Library, C.     | .)windowsjisy | 5  |
| Tipo<br>MSCAPI<br>PRC311                       | Descrição<br>KeyStore: Windo<br>Token:<br>ados: | ws-MY, Quant.<br>Certifica<br>AC Certi | Certificados<br>, reame:<br>ado do Emiss<br>sign RFB G5 | sor              | , LIDI AI Y. C.   | .;windowsjsy  | 5  |

**3 – Caso não apareça a opção MSCAPI**, vá no menu iniciar do seu Windows e digite **serviços** e clica em cima do ícone conforme mostra na imagem:

| Programas (2)                                                           |
|-------------------------------------------------------------------------|
| 🔕 Serviços                                                              |
| Serviços de Componentes                                                 |
| Configurações (7)                                                       |
| 📸 Exibir serviços locais                                                |
| 🖏 Serviços                                                              |
| Serviços de Componentes                                                 |
| 🗾 Convidar alguém para se conectar ao seu computador e ajudá-lo ou ofer |
| Documentos (5)                                                          |
|                                                                         |
| <ul> <li>Ver mais resultados</li> </ul>                                 |
|                                                                         |
| 9 Pesquisar na Internet                                                 |
| serviços 🗙 Desligar 🕨                                                   |

4 – Após aberto encontre a opção Propagação do certificado, clique duas vezes para abrir.

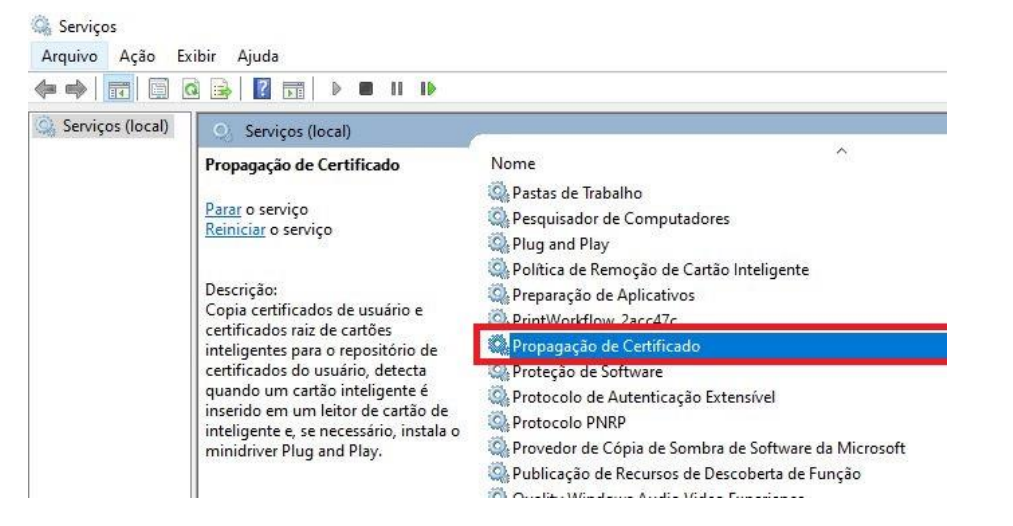

5 – Após aberto clique em parar. Depois clique parar, depois selecione em \*Tipo de Inicialização\* o modo \*Automático\*. Clique em \*Iniciar\*, depois em \*Ok\*. Após isso, retornar ao passo 2.

| Geral                              | Logon                                                            | Recupe                                        | ração Depe                                           | ndências                                                   |                                         | Geral  | Logon                                                    | Recuperaçã                                        | o Depen                     | dências                                                |                                                   |                         |
|------------------------------------|------------------------------------------------------------------|-----------------------------------------------|------------------------------------------------------|------------------------------------------------------------|-----------------------------------------|--------|----------------------------------------------------------|---------------------------------------------------|-----------------------------|--------------------------------------------------------|---------------------------------------------------|-------------------------|
| Nome<br>Nome                       | do servi<br>de exibio                                            | ço:<br>ção:                                   | CertPropSvc<br>Propagação                            | de Certificado                                             |                                         | Nom    | ne do servi<br>ne de exibi                               | ço: Cent<br>ção: Prop                             | PropSvc<br>Jagação de       | e Certificado                                          |                                                   |                         |
| Descr                              | tição:<br>nho do ex                                              | Copia<br>cartõ<br>do ue<br>kecutável:         | i certificados (<br>es inteligentes<br>uário detecta | le usuário e certif<br>para o repositóri<br>quando um cart | icados raiz de 🕠<br>o de certificados 🗸 | Desi   | crição:<br>iinho do ex                                   | Copia cer<br>cartões in<br>do usuári<br>ecutável: | teligentes<br>detecta       | e usuário e cert<br>para o repositór<br>quando um cart | tificados raiz<br>rio de certifi<br>tão intelioer | z de 🔥<br>cados 🗸       |
| C:\Wi                              | indows\s                                                         | system32\s                                    | vchost.exe +                                         | netsvcs                                                    |                                         | CAN    | Vindows\s                                                | vstem32\svch                                      | ost.exe -k                  | netsvcs                                                |                                                   | 1                       |
|                                    |                                                                  |                                               |                                                      |                                                            |                                         | C.W    |                                                          |                                                   |                             |                                                        |                                                   |                         |
| Tipo o                             | de inicializ                                                     | zação:                                        | Manual                                               |                                                            | 1                                       | V Tipo | ) de iniciali                                            | ação: Aut                                         | omático                     |                                                        |                                                   | ~                       |
| Tipo o<br>Status                   | de inicializ<br>s do servi                                       | zação:<br>iço: Em                             | Manual<br>Execução                                   | 90,04249-5063(5)                                           |                                         | V Tipo | de iniciali<br>2<br>us do serv                           | zação: Aut<br>ço: Parado                          | omático                     |                                                        |                                                   | ~                       |
| Tipo o<br>Status                   | de inicializ<br>s do servi<br>Iniciar                            | zação:<br>iço: Em                             | Manual<br>Execução<br>Parar                          | Pausar                                                     | Continuar                               | V Tipo | e de iniciali<br>2<br>us do serv<br>Iniciar              | co: Parado                                        | omático                     | Pausar                                                 | Cor                                               | ×                       |
| Tipo o<br>Status<br>Você<br>serviç | de inicializ<br>s do servi<br>Iniciar<br>pode esp<br>pode inicia | zação:<br>iço: Em<br>pecificar o<br>ado aqui. | Manual<br>Execução<br>Parar<br>s parâmetros o        | Pausar<br>de inicialização aj                              | Continuar<br>Dicáveis quando o          | State  | 2<br>us do serv<br>Iniciar<br>ê pode est<br>iço é inicia | co: Parado                                        | omático<br>ar<br>âmetros de | Pausar<br>e inicialização a                            | Cor<br>aplicáveis q                               | v<br>ntinuar<br>uando o |